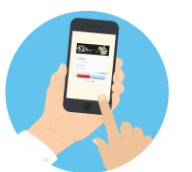

## YMMS - How to... Self-Enroll / Self-Update Member Info Florida Conference Pathfinder/Adventurer Ministries

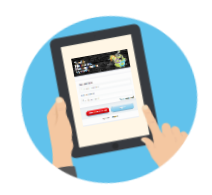

## Let's get started!

|                                                                                                   | Step 1                                                                                                  | Step 2                                                                                                    | Step 3                                                     |
|---------------------------------------------------------------------------------------------------|----------------------------------------------------------------------------------------------------|----------------------------------------------------------------------------------------------------|------------------------------------------------------------|
| Your Club may have emailed you several items.                                                     | Preferably using a Laptop, Tablet or<br>Desktop:                                                        | Fill in the information using the Club<br><b>Registration Key Give</b> .                                             | Click the<br>Start Pre-Registration Button                 |
| 1) Link – English or Spanish<br>2) Club Registration Key<br>3) This Tutorial<br>4) Role to Select | Click the Link and go to the Section<br>that says                                                       | Full Name and Date of Birth<br>MUST match what legally used for<br>your Sterling Volunteer Background                | Start Pre-Registration                                     |
| BEFORE STARTING<br>Have Background Check Info Ready<br>Click Here for Example                     | Fill in the data to get started                                                                         | Click Here of info needed                                                                                            | you will be able to click on                               |
| Step 4                                                                                            | Step 5                                                                                                  | Step 6                                                                                                    | Remember to                                                |
| Download/review the<br>Internal Regulations for the Club                                          | Select your Role.                                                                                       | Fill in the rest of your information.                                                                                | Accept the terms,<br>Sign your Name and Click              |
| you are joining.                                                                                  | Note: Your Club Director or Staff<br>may have asked you to pick a<br>specific role. Please follow their | Note: Verification Date is your<br>Background Check Date                                                             | E Finalize pre-registration                                |
| Z Download Internal Regulation                                                                    | instructions.                                                                                           | Click Here to see Example.                                                                                           | Congratulations,<br>You have Self-Enrolled and now         |
| NOTE: Some Club Director choose to use this function and other may not.                           | If you had a typo in the previous<br>page you can go back and make<br>changes by clicking the button    | Additionally, if there is anything in the<br>Medical Section that is required but<br>you wish to not respond, please | your Club will need to process your<br>Pre-Registration.   |
|                                                                                                   | Change initial data                                                                                     | select NO for each of those fields.                                                                                  | Let them know you have completed your side of the process. |